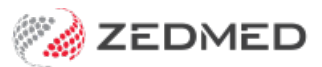

## Spell check

Last Modified on 13/01/2025 2:11 pm AEDT

Use Zedmed's spell checker to review and check your notes from the Tools or Current Encounter menus. By default, all text you enter will be checked for spelling errors; however, opening the Spell Check allows you to review and take action on all recommendations.

To run a Spell Check from the encounter menu:

- 1. Go to Zedmed's **Reception** tab.
- 2. Select Clinical Records.

The Zedmed Clinical console will open.

3. Start an encounter with the patient.

For a detailed explanation of how to do this, see the Start an Encounter article.

The **Current Encounter** pane will open and display the clinical modules when the encounter starts.

4. Select **Spell Check** from the **Current Encounter** menu.

If you have not used it for some time, it will be in the end drop-down menu.

| c | urrent Er    | icountei               | r - Duration:       | 00:01:39  |               |           |            |               |           |             |                                                 |                            |     |                 |
|---|--------------|------------------------|---------------------|-----------|---------------|-----------|------------|---------------|-----------|-------------|-------------------------------------------------|----------------------------|-----|-----------------|
| 1 | o<br>roblems | θ⊗<br><sub>Drugs</sub> | <b>Observations</b> | Referrals | Immunisations | Allergies | Consumable | A<br>Diagrams | Templates | Add Problem | ලූල<br>Del Problem                              | CDM                        | •   |                 |
|   | RFE:         | ined Prol              | blem                |           |               |           |            |               |           |             | Calculato<br>AB<br>Spell Che<br>MH<br>My Health | ck<br>Ch<br>IR<br>n Record | FEs | Management Plan |

The Spelling dialog will open and check any text you have entered.

5. Use the Spelling dialog option to ignore or change the spelling.

| Current Encounter - Duration: 00:02:57                        | Spelling                                     |                   |
|---------------------------------------------------------------|----------------------------------------------|-------------------|
| (전) 전 	 [V] Problems Drugs Observations Referrals Immunisatic | Not Found:<br>Testing the spell check featre | Ignore Once       |
| Undefined Problem                                             |                                              | Ignore All        |
| Testing the spell check featre                                | Suggestions:                                 | Add to Dictionary |
|                                                               | feature A                                    | Change All        |
|                                                               | fare<br>fatter<br>father                     | Auto-Correct      |
|                                                               | Options Undo                                 | Cancel            |